# IOS Voice Digital(T1/E1) 인터페이스에서 DID(Direct-Inward-Dial) 이해

#### 목차

소개 사전 요구 사항 요구 사항 사용되는 구성 요소 표기 규칙 배경 정보 POTS 다이얼 피어에 대한 DID 컨피그레이션 DID용 올바른 인바운드 POTS 다이얼 피어 매칭 사례 연구 구성 일반적인 문제 샘플 표시 및 디버그 출력 관련 정보

### <u>소개</u>

이 기술 메모는 디지털 인터페이스가 있는 Cisco IOS 음성 지원 라우터/게이트웨이(T1/E1)에 적용 됩니다. Cisco Analog Direct Inward Dialing(DID)에 대한 자세한 내용은 다음을 참조하십시오.<u>Cisco</u> <u>2600 및 Cisco 3600 Series 라우터용 아날로그 DID</u>

**참고:** 대부분의 플랫폼에서 DID는 CAS(Immediate, Unk, Delay) 인터페이스에서 기본적으로 활성 화됩니다.따라서 수신 통화에 대해 다이렉트-안쪽으로 다이얼 명령을 구성하지 마십시오.Cisco AS5300 플랫폼에서는 E & M 즉각적인 신호 처리를 위해 구성된 인터페이스에서 DID가 지원되지 않습니다.

## <u>사전 요구 사항</u>

#### <u>요구 사항</u>

이 문서에 대한 특정 요건이 없습니다.

#### <u>사용되는 구성 요소</u>

이 문서는 특정 소프트웨어 및 하드웨어 버전으로 한정되지 않습니다.

#### <u>표기 규칙</u>

문서 규칙에 대한 자세한 내용은 <u>Cisco 기술 팁 표기 규칙</u>을 참조하십시오.

#### 배경정보

DID는 전화 회사가 제공하는 서비스로서 발신자가 교환이나 자동 통화 교환 없이 PBX(Private Branch Exchange) 또는 패킷 음성 시스템의 내선으로 직접 전화를 걸 수 있습니다.이 서비스는 전 화 번호의 마지막 3~5자리만 PBX 또는 라우터/게이트웨이로 전달하는 DID 트렁크를 사용합니다 .예를 들어, 한 회사가 전화 내선 번호 555-1000~555-1999를 가지고 있고 발신자가 555-1234로 전 화를 걸면, 로컬 중앙 사무실(CO)은 234를 PBX 또는 패킷 음성 시스템으로 전달합니다.그런 다음 PBX 또는 패킷 음성 시스템(Cisco CallManager 및 IOS 라우터/게이트웨이)에서 내선 번호 234에 전화를 겁니다. 이 전체 프로세스는 통화자에게 투명합니다.

이 문서에서는 다음과 같이 두 가지 유형의 다이얼 피어에 대해 설명합니다.

- POTS(Plain Old Telephone Service) PSTN(Public Switched Telephone Network)을 통해 걸 려오는 기존의 음성 통화로서 통화 중에 전용 64K 회선 종단간 통화 레그를 받습니다.POTS 다 이얼 피어는 항상 라우터의 음성 포트를 가리킵니다.
- Voice-Network(음성 네트워크) 데이터 네트워크를 통한 음성 통화는 여러 통화 레그로 구성됩 니다.각 통화 레그는 데이터 디바이스(라우터/게이트웨이) 간 또는 데이터 및 텔레포니 디바이 스(예: PBX로 라우터) 간에 이동합니다. 음성 네트워크 다이얼 피어는 사용되는 네트워크 기술 에 따라 다른 대상을 가리킵니다.음성 네트워크 다이얼 피어는 다음과 같습니다.VoIP(Voice over IP)VoFR(Voice over Frame Relay)VoATM(Voice over ATM)MooIP(Multimedia Mail over IP)

음성 통화가 Cisco IOS 라우터/게이트웨이로 수신되면 라우터의 음성 포트가 PBX 또는 CO 스위치 에 의해 인바운드로 연결됩니다.그런 다음 라우터/게이트웨이는 발신자에게 발신자에게 신호음을 표시하고 아웃바운드 다이얼 피어를 식별할 수 있을 때까지 숫자를 수집합니다.사람이 불규칙한 간 격으로 전화를 걸거나 미리 수집된 숫자를 전송하는 텔레포니 장비를 사용하여 일반 방식으로 전화 를 걸든, 다이얼 피어 매칭은 숫자별로 수행됩니다.즉, 각 숫자가 수신되면 라우터/게이트웨이가 다 이얼 피어와 매칭하려고 시도합니다.이 프로세스를 2단계 다이얼링이라고 합니다.

그러나 PBX 또는 CO 스위치가 통화를 완전히 라우팅하는 데 필요한 "모두"가 포함된 설정 메시지 를 보낼 경우, 해당 숫자를 아웃바운드 음성 네트워크 다이얼 피어에 직접 매핑할 수 있습니다 .DID를 사용하면 라우터/게이트웨이가 발신자에게 신호음을 표시하지 않으며 숫자를 수집하지 않 습니다.구성된 대상으로 통화를 직접 전달합니다.이를 1단계 다이얼링이라고 합니다.

위 단락에서 설명한 통화를 라우팅하는 데 필요한 자릿수는 다음 두 가지 유형입니다.

- DNIS(Digital Number Identification Service)는 전화 건 번호(전화 건 번호)를 제공하는 통신 방 식의 디지털 서비스입니다.
- ANI(Automatic Number Identification)는 전화 번호(통화 발신자 수)를 제공하는 통신 사업자가 제공하는 디지털 서비스입니다.ANI는 CLID(Calling Line Identification)라고도 합니다.

#### POTS 다이얼 피어에 대한 DID 컨피그레이션

일반 기존 전화 서비스(POTS) 인터페이스에서 인바운드 통화를 수신할 때 다이얼 피어의 DID 기능 을 사용하면 라우터/게이트웨이에서 DNIS(called number)를 사용하여 아웃바운드 다이얼 피어와 직접 일치시킬 수 있습니다.인바운드 POTS 다이얼 피어에 DID가 구성된 경우 발신 통화 레그의 대 상 패턴과 일치시키는 데 자동으로 호출된 번호가 사용됩니다. DID에 대한 POTS 다이얼 피어를 구성하려면 글로벌 컨피그레이션 모드에서 시작하는 다음 Cisco IOS 명령을 입력합니다.

Router(config)#dial-peer voice number pots
Router(config-dial-peer)#direct-inward-dial

### DID용 올바른 인바운드 POTS 다이얼 피어 매칭

DID가 올바르게 작동하려면 수신 통화가 **직접** 안쪽으로 다이얼이 구성된 올바른 POTS 다이얼 피 어와 일치하는지 확인합니다.올바른 인바운드 다이얼 피어와 매칭하려면 DID POTS 다이얼 피어 **아래 들어오는** dial peer 명령**을** 사용하는 것이 좋습니다.

다이얼 피어와 일치시키는 데 사용되는 기타 명령은 다음과 같습니다.answer-address ani\_string, destination-pattern 문자열 또는 port voice-port.incoming called-number 명령을 사용하면 모든 통화 에 연결된 DNIS 정보(called-number)가 있으며 이전 명령보다 우선순위가 높습니다.

인바운드 다이얼 피어와 일치시키기 위해 incoming called-number 명령을 사용하지 않는 경우 다음 을 고려하십시오.

- ANI 정보를 사용하여 DID POTS 다이얼 피어와 일치시키는 경우 명령 응답 주소가 올바르게 구성되고 telco-switch가 ANI 정보를 제공하는지 확인합니다.일부 ISDN 제공자 및 fgd(Feature Group D)를 제외한 대부분의 T1 채널 관련 신호(CAS)는 ANI 정보를 제공하지 않습니다.
- ANI에 대한 응답 주소가 일치하지 않으면 ANI가 다른 POTS 다이얼 피어 아래에 구성된 대상 패턴(아웃바운드 다이얼용)과 일치할 수 있습니다.대상 패턴이 ANI와 일치하는 경우 해당 다이 얼피어 아래에 직접 안쪽으로 다이얼이 구성되어 있는지 확인합니다.
- 수신 DID 통화가 수신 전화 번호 또는 응답 주소 또는 대상 패턴 또는 포트를 기준으로 인바운 드 POTS 다이얼 피어와 일치하지 않으면 기본 다이얼 피어 0이 사용됩니다.DID는 다이얼 피어 0에서 기본적으로 비활성화되어 있습니다.

## <u>사례 연구</u>

다음 예를 사용하여 위의 점을 설명합니다.ACME Company에는 555-3100~555-3139 범위의 40개 의 DID 트렁크가 있는 T1 PRI 라인이 있습니다.첫 20개의 회선을 Cisco IP 전화에 할당하는 것이 목 표입니다.마지막 20개의 회선은 테스트, 향후 확장을 위해 사용할 수 있으며 지금은 라우터가 신호 음만 제공합니다.CO 스위치가 ISDN 설정 메시지의 마지막 5자리만 전송한다고 가정할 때 다음 표 에 위 정보를 요약할 수 있습니다.

| PSTN 사용<br>자 다이얼       | 스위치에서 음성 라우터<br>/게이트웨이로 보낸 숫<br>자 | Use              | 트렁<br>크 수 |
|------------------------|-----------------------------------|------------------|-----------|
| 555-3100 ~<br>555-3119 | 53100 - 53119                     | IP 전화용<br>DID 회선 | 20        |
| 555-3120 ~<br>555-3139 | 53120 - 53139                     | 테스트 및<br>향후 확장   | 20        |

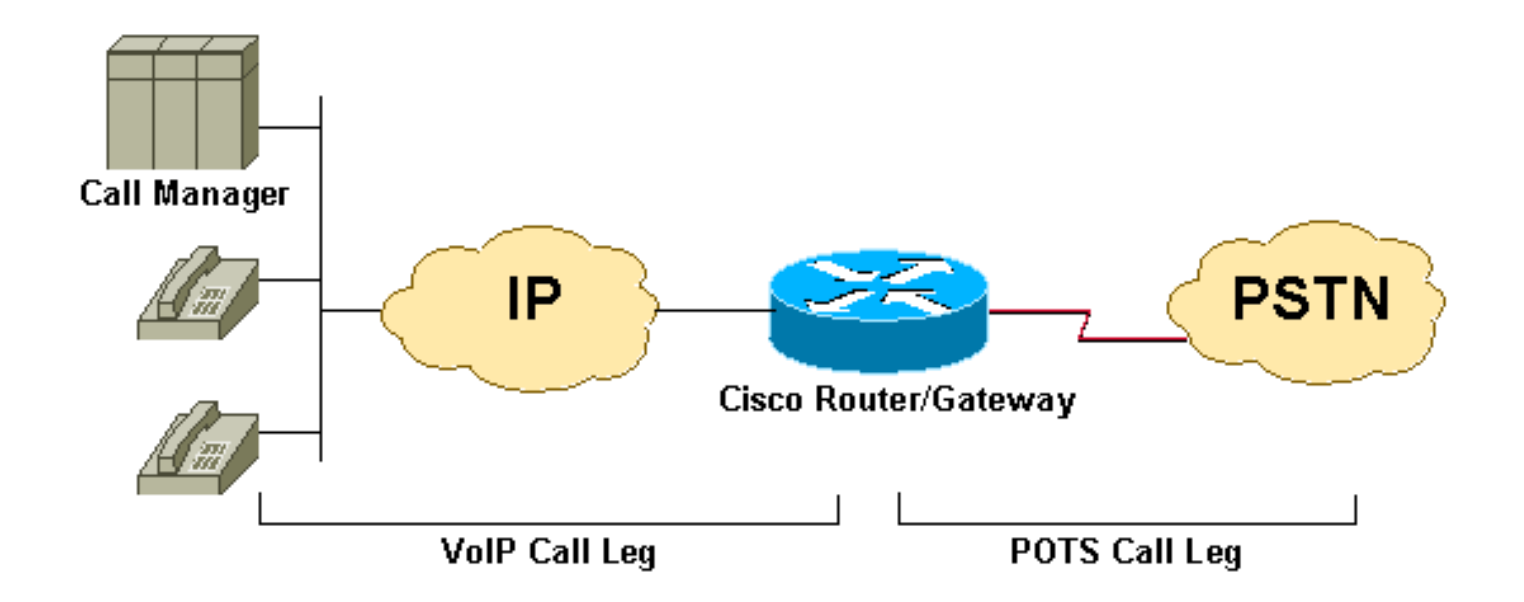

구성

#### 참고: 이 예의 일부 출력은 생략됩니다.

```
dial-peer voice 2 pots
destination-pattern 9T
```

port 1/0:23

!--- This dial-peer is used mainly for outbound dialing with the !--- destination-pattern 9T
mapped to port 1/0:23. Note that 9 is an !--- explicit match and will be stripped. Say a call
comes from the CallManager !--- with a DNIS 914085551126, the router will send only 14085551126.
If you add !--- the dial-peer command prefix 9 or the command forward-digit all then !--- the
string 914085551126 is sent. Notice that dial-peer voice 2 pots is also !--- matched to give
dial tone to incoming users dialing this range: !--- (53120 - 53139).

#### dial-peer voice 3 pots

!--This dial-peer can be matched inbound only incoming called-number 5310. !--DNIS range 53100-53109 direct-inward-dial !--If this dial-peer is matched inbound, the router is put in DID mode ! dial-peer voice 4 pots !--This dial-peer can be matched inbound only incoming called-number 5311. !--This takes care of the range 53110-53119 direct-inward-dial !--If this dial-peer is matched inbound router is put in DID mode ! dial-peer voice 5 voip !--For our case, this dialpeer is matched outbound only destination-pattern 53... !--When calls terminate on this router, dial-peer 5 can be matched inbound, too. session target ipv4:172.22.1.1 !--IP address of CallManager codec g711ulaw

#### <u>일반적인 문제</u>

**참고:** 연결 해제 원인 코드는 debug voip ccapi inout 명령과 달리 debug **isdn q931 출력**에서 다른 형식을 갖습니다.

- Q.931 통화 연결 해제 원인 코드를 debug voip capi inout에서 해석하려면 다음을 참조하십시오 .<u>문제 해결 및 VoIP 통화 디버그 - 기본 사항</u>
- 디버그 isdn q931의 Q.931 통화 연결 해제 원인 코드를 해석하려면 **다음을** 참조하십시오.<u>디버</u> 그 isdn q931 연결 해제 원인 코드 이해

10진수 형식의 Q.931 이벤트 원인 코드를 보려면 다음을 참조하십시오.ISDN 이벤트 원인 코드

다음은 증상을 일으키는 몇 가지 증상과 문제의 예입니다.

- 증상:라우터/게이트웨이는 다이얼톤을 제공하고 인터숫자 타이머가 시간 초과될 때까지 기다 립니다.그런 다음 debug voip capi inout 원인 코드 = 0x1C(잘못된 번호 형식) 또는 debug isdn q931(ISDN 인터페이스용) 연결 해제 원인 코드 = 0x809C(잘못된 번호 형식)와 연결이 끊깁니 다.문제:DID는 Telco 스위치에 구성되었지만 Cisco IOS 라우터/게이트웨이에는 구성되지 않았 습니다.
- 증상:라우터/게이트웨이가 디버그 voip capi 인아웃 원인 코드 = 0x1(할당되지 않은/할당되지 않은 번호) 또는 debug isdn q931(ISDN 인터페이스용) 연결 해제 원인 코드 = 0x8081(할당되지 않은/할당되지 않은 번호)와 연결을 끊습니다.문제:DID가 구성되고 Cisco IOS 라우터/게이 트웨이에서 올바른 인바운드 POTS 다이얼 피어가 일치하지만 설정 메시지에 DNIS(called-number)가 포함되지 않습니다. 이 경우 텔코와 함께 트렁크가 DID에 대해 프로비저닝되었는지 확인합니다.
- 증상:라우터/게이트웨이가 디버그 voip ccapi inout 원인 코드 = 0x1(할당되지 않은/할당되지 않 은 번호) 또는 debug isdn q931(ISDN 인터페이스용) 연결 해제 원인 코드 = 0x8081(할당되지 않은/할당되지 않은 번호)와 연결을 끊습니다.문제:DID가 Cisco IOS 라우터/게이트웨이에서 구 성 및 일치하지만 라우터/게이트웨이에 아웃바운드 다이얼 피어가 일치하지 않습니다.문제:수 신 통화가 명령 다이렉트-안쪽으로 다이얼이 구성된 올바른 POTS 다이얼 피어와 일치하는지 확인합니다.자세한 내용은 이 문서의 Matching the Correct Inbound POTS Dial Peer for DID 섹 션을 참조하십시오.

## <u>샘플 표시 및 디버그 출력</u>

참고: 다음 디버그 출력 줄 중 일부는 인쇄 목적으로 여러 행으로 구분됩니다.

2600#debug isdn q931 ISDN Q931 packets debugging is on 2600#debug voip ccapi inout voip ccAPI function enter/exit debugging is on 2600#show debug TSDN: ISDN Q931 packets debugging is on ISDN Q931 packets debug DSLs. (On/Off/No DSL:1/0/-) DSL 0 --> 31 1 - - - -\_ \_ \_ \_ \_ \_ \_ \_ \_ voip: voip ccAPI function enter/exit debugging is on !--- Action: Cisco IOS router/gateway receives a call from the PSTN to !--- extension "53103" \*Mar 1 04:51:11.856: ISDN Se1/0:23: RX <- SETUP pd = 8 callref = 0x0001 \*Mar 1 04:51:11.860: Bearer Capability i = 0x9090A2 \*Mar 1 04:51:11.860: Channel ID i = 0xA98381 \*Mar 1 04:51:11.864: Calling Party Number i = 0x0083, '408', Plan:Unknown, Type:Unknown \*Mar 1 04:51:11.868: Called Party Number i = 0x80, '53103', Plan:Unknown, Type:Unknown !--- ISDN Q.931 and Voip ccapi inout debugs collectively show a DNIS of 53103 and !--- an ANI (Automatic Number Identification) of 408 sent in unknown plan and type. \*Mar 1 04:51:11.880: cc\_api\_call\_setup\_ind (vdbPtr=0x831721D8, callInfo= {called=53103,called\_oct3=0x80,calling=408,calling\_oct3=0x0, calling\_oct3a=0x83, calling\_xlated=false,subscriber\_type\_str=RegularLine, fdest=1,peer\_tag=3, prog\_ind=0 }, callID=0x83349DF8 ) \*Mar 1 04:51:11.884: cc\_API\_call\_setup\_ind type 13 , prot 0 \*Mar 1 04:51:11.888: cc\_process\_call\_setup\_ind (event=0x83149130) \*Mar 1 04:51:11.888: >>>>CCAPI handed cid 41 with tag 3 to app "DEFAULT"

!--- POTS dial-peer 3 was matched inbound \*Mar 1 04:51:11.888: sess\_appl:

ev(24=CC\_EV\_CALL\_SETUP\_IND), cid(41), disp(0) \*Mar 1 04:51:11.888: sess\_appl: ev(SSA\_EV\_CALL\_SETUP\_IND), cid(41), disp(0) \*Mar 1 04:51:11.888: ssaCallSetupInd \*Mar 1 04:51:11.892: ccCallSetContext (callID=0x29, context=0x83303C00) !--- The POTS leg is created and assigned a callid of 0x29 \*Mar 1 04:51:11.892: ssaCallSetupInd cid(41), st(SSA\_CS\_MAPPING),oldst(0), ev(24)ev->e.evCallSetupInd.nCallInfo.finalDestFlag = 1 \*Mar 1 04:51:11.892: ssaCallSetupInd finalDest cllng(408), clled(53103) !--- Due to the direct-inward-dial config under dial-peer 3, the DNIS sent in !--- the setup request is considered sufficient to match an outbound dial-peer. !--- This is clear with flag set to 1. \*Mar 1 04:51:11.892: ssaCallSetupInd cid(41), st(SSA\_CS\_CALL\_SETTING),oldst(0), ev(24)dpMatchPeersMoreArg result= 0 \*Mar 1 04:51:11.892: ssaSetupPeer cid(41) peer list: tag(5) called number (53103) !--- Dial-peer table lists only dial-peer 5 as matched outbound against the DNIS. \*Mar 1 04:51:11.892: ssaSetupPeer cid(41), destPat(53103), matched(2), prefix(), peer(83369DB8), peer->encapType (2) !--- Due to destination-pattern having 2 digits and 3 dots, explicit match is !--- reported as 2. \*Mar 1 04:51:11.896: ccCallProceeding (callID=0x29, prog\_ind=0x0) \*Mar 1 04:51:11.896: ccCallSetupRequest (Inbound call = 0x29, outbound peer =5, dest=, params=0x831578C0 mode=0, \*callID=0x83157C28, prog\_ind = 0) \*Mar 1 04:51:11.896: ccCallSetupRequest numbering\_type 0x80 \*Mar 1 04:51:11.896: dest pattern 53..., called 53103, digit\_strip 0

\*Mar 1 04:51:11.896: callingNumber=408, calledNumber=53103, redirectNumber=

display\_info= calling\_oct3a=83

!--- Just before matching an outbound dial-peer, we remember that we have !--- seen the same ANI and DNIS in the ISDN setup and in the ccapi debug initially. !--- In other words, the router did not collect additional digits after the seizure. !--- Equal value of DNIS at setup request and before matching an outbound !--- dial-peer is the whole purpose of DID \*Mar 1 04:51:11.896: accountNumber=, finalDestFlag=1, guid=c66d.980c.17a8.0051.0000.0000.010a.998a \*Mar 1 04:51:11.896: peer\_tag=5 \*Mar 1 04:51:11.896: ccIFCallSetupRequestPrivate: (vdbPtr=0x824C6344, dest=, callParams={called=53103,called\_oct3=0x80, calling=408,calling\_oct3=0x0, calling\_xlated=false,subscriber\_type\_str=RegularLine, fdest=1, voice\_peer\_tag=5},mode=0x0) vdbPtr type = 3 \*Mar 1 04:51:11.900: ccIFCallSetupRequestPrivate: (vdbPtr=0x824C6344, dest=, callParams={called=53103, called\_oct3 0x80, calling=408,calling\_oct3 0x0, calling\_xlated=false, fdest=1, voice\_peer\_tag=5}, mode=0x0, xltrc=-5) \*Mar 1 04:51:11.900: ccSaveDialpeerTag (callID=0x29, dialpeer\_tag= \*Mar 1 04:51:11.900: ccCallSetContext (callID=0x2A, context=0x8330408C) \*Mar 1 04:51:11.900: ccCallReportDigits (callID=0x29, enable=0x0) \*Mar 1 04:51:11.904: cc\_API\_call\_report\_digits\_done (vdbPtr=0x831721D8, callID=0x29, disp=0) \*Mar 1 04:51:11.904: sess\_appl: ev(52=CC\_EV\_CALL\_REPORT\_DIGITS\_DONE), cid(41), disp(0) \*Mar 1 04:51:11.904: cid(41)st(SSA\_CS\_CALL\_SETTING)ev (SSA\_EV\_CALL\_REPORT\_DIGITS\_DONE) oldst(SSA\_CS\_MAPPING)cfid(-1)csize(0)in(1)fDest(1) . !--- Output Omitted . !--- The following output displays the Call is finished \*Mar 1 04:51:52.442: ISDN Se1/0:23: RX <- DISCONNECT pd = 8 callref = 0x0001 \*Mar 1 04:51:52.442: Cause i = 0x8290 - Normal call clearing \*Mar 1 04:51:52.458: ISDN Sel/0:23: TX -> RELEASE pd = 8 callref = 0x8001 \*Mar 1 04:51:52.458: cc\_API\_call\_disconnected(vdbPtr=0x831721D8, callID=0x29,

#### cause=0x10)

```
1 04:51:52.462: sess_appl: ev(11=CC_EV_CALL_DISCONNECTED), cid(41), disp(0)
*Mar
*Mar
     1 04:51:52.462: cid(41)st(SSA_CS_ACTIVE)ev(SSA_EV_CALL_DISCONNECTED)
     oldst(SSA_CS_ACTIVE)cfid(9)csize(2)in(1)fDest(1)
*Mar 1 04:51:52.462: -cid2(42)st2(SSA_CS_ACTIVE)oldst2(SSA_CS_ALERT_RCVD)
*Mar 1 04:51:52.462: ssa: Disconnected cid(41) state(5) cause(0x10)
*Mar 1 04:51:52.462: ccConferenceDestroy (confID=0x9, tag=0x0)
*Mar 1 04:51:52.462: cc_API_bridge_drop_done (confID=0x9, srcIF=0x824C6344,
     srcCallID=0x2A, dstCallID=0x29, disposition=0 tag=0x0)
*Mar 1 04:51:52.466: cc_API_bridge_drop_done (confID=0x9, srcIF=0x831721D8,
     srcCallID=0x29, dstCallID=0x2A, disposition=0 tag=0x0)
*Mar 1 04:51:52.466: sess_appl: ev(30=CC_EV_CONF_DESTROY_DONE), cid(41), disp(0)
*Mar 1 04:51:52.470: cid(41)st(SSA_CS_CONF_DESTROYING)ev(SSA_EV_CONF_DESTROY_DONE)
     oldst(SSA_CS_ACTIVE)cfid(-1)csize(2)in(1)fDest(1)
*Mar 1 04:51:52.470: -cid2(42)st2(SSA_CS_CONF_DESTROYING)oldst2(SSA_CS_ALERT_RCVD)
*Mar
     1 04:51:52.470: ssaConfDestroyDone
     1 04:51:52.470: ccCallDisconnect (callID=0x29, cause=0x10 tag=0x0)
*Mar
*Mar 1 04:51:52.470: ccCallDisconnect (callID=0x2A, cause=0x10 tag=0x0)
```

!--- These two lines are great for finding the source of the disconnect. !--- They tell us that the first call leg with callid 0x29 (POTS call leg) !--- disconnected with cause code 0x10. So either the end POTS user hung up or the !--- telephony equipment disconnected unintentionally. From the router's point of !--- view, both are the same. \*Mar 1 04:51:52.470: ISDN Se1/0:23: RX

```
<- RELEASE_COMP pd = 8 callref = 0x0001 *Mar 1 04:51:52.499:
cc_API_call_disconnect_done(vdbPtr=0x831721D8, callID=0x29, disp=0, tag=0x0) !--- Debug
truncated here 2600#show call active voice brief
!--- This show command is good to verify which are the dial-peers matched by the !--- call. In
the example below, the output show the POTS call-leg matched !--- dial-peer voice 3 pots (pid:3)
the VoIP call-leg matched !--- dial-peer voice 5 voip (pid:5). !--- some output omitted
```

Total call-legs: 2 3A : 799622hs.1 +112 **pid:3** Answer 408 active dur 00:00:07 tx:385/61600 rx:160/23690 Tele 1/0:23:33: TX:7730/3060/0ms g711ulaw noise:-42 acom:0 i/0:-43/-53 dBm

3A : 799625hs.1 +106 pid:5 Originate 53103 active dur 00:00:07 TX:160/23690 rx:385/61600 IP 171.68.168.250:25704 rtt:0ms pl:4980/0ms lost:0/0/0 delay:64/64/65ms g711ulaw

## <u>관련 정보</u>

- Cisco IOS 플랫폼에서 다이얼 피어 및 통화 레그 이해
- Cisco IOS 플랫폼에서 인바운드 및 아웃바운드 다이얼 피어 이해
- ISDN 스위치 유형, 코드 및 값
- 다이얼 플랜, 다이얼 피어 및 숫자 조작 구성
- Cisco 3600 Series용 VoIP 구성
- <u>2포트 DID(Direct Inward Dial) 음성 인터페이스 카드 이해</u>
- <u>Technical Support Cisco Systems</u>